# LSF: Anmeldung

 Veranstatungen Karsestatungen
 Liebe LSF-NutzerInnen,

 Varanstatungen Lagesaktuell
 Wenn Sie Fragen zu LSF haben, schauen Sie bitte auf unsere Wiki-Seiten oder kontaktieren Sie den LSF-Support.

 Varanstatungen Lagesaktuell
 Benutzerkennung

 Varanstatungen
 Benutzerkennung

 Veranstatungen Lagesaktuell
 Men Sie Fragen zu LSF haben, schauen Sie bitte auf unsere Wiki-Seiten oder kontaktieren Sie den LSF-Support.

QIS und LSF sind Produkte der HISE eG

capuma-lsf-as04-p

SoSe 2021 | Hilfe | Info | Sitemap | 🚟

Auf der Startseite des LSF (erreichbar unter https://lsf.hhu.de) kann man sich unter Angabe der Benutzerkennung und des Passwortes anmelden. Die Rolle "Studierende" ist bereits ausgewählt. Es werden stets die Daten des ausgewählten Semesters angezeigt. In diesem Beispiel ist dies das "Sommersemester 2021". Ein Wechsel des Semesters ist jederzeit (vor und nach Anmeldung beim LSF) möglich. Nach einem Klick auf "SoSe 2021" wird eine Liste der Semester angezeigt, die zur Auswahl zur Verfügung stehen.

### **LSF: Meine Funktionen**

| <u>S</u> tartseite   <u>A</u> bmelden |               | Sie sind angemeldet als: | l in der Rolle: Student/-in der Mathematik |  |
|---------------------------------------|---------------|--------------------------|--------------------------------------------|--|
| Meine Funktionen                      | Veranstaltung | en Räume und Gebäude     |                                            |  |
| Ste sind hier: Startseite             |               | Meine E                  | Inktionen                                  |  |
| Mein Studiengangplan                  |               |                          | Intionen                                   |  |
| Meine Veranstaltungen                 |               |                          |                                            |  |
| Passwort ändern (Uni-Ke               | nnung)        |                          |                                            |  |
| LSF-Wiki an der HHU                   |               |                          |                                            |  |

apuma-lsf-as01-p

Nach der Anmeldung wird zunächst der Bereich "Meine Funktionen" angezeigt. Hier hat man verschiedene Möglichkeiten. Insb. gelangt man von hier zum individuellen Stundenplan (s. u.). Das Hauptmenü bietet die Möglichkeit, zwischen den Bereichen "Meine Funktionen", "Veranstaltungen" und "Räume und Gebäude" zu wechseln. Zur Anzeige des Veranstaltungsverzeichnisses und zur Belegung einzelner Veranstaltungen muss in den Bereich "Veranstaltungen" gewechselt werden (s. u.).

# **LSF: Veranstaltungen**

| Startseite   Abmelden                           | Sie sind angemeldet als: I in der F | Rolle: Stude                                 | nt/-in der Mathematik I              |           |                                 |  |
|-------------------------------------------------|-------------------------------------|----------------------------------------------|--------------------------------------|-----------|---------------------------------|--|
| Meine Funktionen Veranstaltunge                 | en Räume und Gebäude                |                                              |                                      |           |                                 |  |
| Sie sind hier: Startseite Veranstaltungen Veran | Instaltungsverzeichnis              |                                              |                                      |           |                                 |  |
| Veranstaltungsverzeichnis                       | Veranstaltungsve                    | Seitenansicht wählen: > kurz > mittel > lang |                                      |           |                                 |  |
| Suche nach Veranstaltungen                      | 1 Lehrveranstaltu                   |                                              |                                      |           |                                 |  |
| Studiengangpläne                                | <ol> <li>Mathematisch</li> </ol>    |                                              |                                      |           |                                 |  |
| Studiengangpläne (Liste)                        | <ol> <li>Mathemat</li> </ol>        | ik                                           |                                      |           |                                 |  |
| Stundenplan                                     | 1 Bach                              | elor Mathe                                   | ematik und Anwendungsgebiete         |           |                                 |  |
| Veranstaltungen - tagesaktuell                  | 0 P                                 | flichtbere                                   | ich                                  |           |                                 |  |
| Ausfallende Veranstaltungen                     |                                     | VstNr.                                       | Veranstaltung                        | VstArt    | Aktion                          |  |
| Navigation ausblenden                           |                                     |                                              | Analysis                             | Vorlesung | belegen/abmelden                |  |
|                                                 |                                     |                                              | Präsenzübungen zu Analysis I         | Übung     | Zur Zeit keine Belegung möglich |  |
|                                                 |                                     |                                              | Übungen zu Analysis I                | Übung     | Zur Zeit keine Belegung möglich |  |
|                                                 |                                     |                                              | Tutorium zu Analysis I               | Tutorium  | belegen/abmelden                |  |
|                                                 |                                     |                                              | Lineare Algebra I                    | Vorlesung | belegen/abmelden                |  |
|                                                 |                                     |                                              | Päsenzühungen zu Lineare Algebra L   | Übung     | Zur Zeit keine Belegung möglich |  |
|                                                 |                                     |                                              | Libungen zur Linearen Algebra I      | Übung     | Zur Zeit keine Belegung möglich |  |
|                                                 |                                     |                                              | Tutorium zu Lineare Algebra I        | Tutorium  | balagan/abmaldan                |  |
|                                                 |                                     |                                              | Analysis II                          | Verlegung | belegen/abmelden                |  |
|                                                 |                                     |                                              |                                      | Ühung     | Zus Zeit keine Delegung mäglich |  |
|                                                 |                                     |                                              | Prasenzubungen zur Analysis II       | Öbung     | Zur Zeit keine Belegung möglich |  |
|                                                 |                                     |                                              | Obungen zu Analysis II               | Obung     | Zur Zeit keine Belegung möglich |  |
|                                                 |                                     |                                              | Tutorium zu Analysis II              | Tutorium  | belegen/abmelden                |  |
|                                                 |                                     |                                              | Lineare Algebra II                   | Vorlesung | belegen/abmelden                |  |
|                                                 |                                     |                                              | Präsenzübungen zu Lineare Algebra II | Übung     | Zur Zeit keine Belegung möglich |  |
|                                                 |                                     |                                              | Übungen zu Lineare Algebra II        | Übung     | Zur Zeit keine Belegung möglich |  |
|                                                 |                                     |                                              | Tutorium zu Lineare Algebra II       | Tutorium  | belegen/abmelden                |  |

Im Bereich "Veranstaltungen" kann man durch das Veranstaltungsverzeichnis navigieren und von dort durch einen Klick auf den Namen einer Veranstaltung die Details zu dieser Veranstaltung abrufen (s. u.). Durch einen Klick auf "Analysis I" gelangt z. B. zu den Details zur Vorlesung "Analysis I".

Die Veranstaltungen sind in einer Baumstruktur sortiert und so den Fakultäten, Instituten und Studiengängen zugeordnet. Um z. B. zu den Pflichtveranstaltungen des Bachelorstudiengangs Mathematik und Anwendungsgebiete zu gelangen, navigiert man über die "Mathematisch-Naturwissenschaftliche Fakultät", das Institut "Mathematik", und den Studiengang "Bachelor Mathematik und Anwendungsgebiete" zum "Pflichtbereich". Neben den Namen der Veranstaltungen werden ggf. Informationen zu den Dozierenden und der Veranstaltungsart (Vorlesung, Tutorium, Übung, Seminar, ...) angezeigt.

Innerhalb einer laufenden Belegfrist kann man in der Spalte "Aktion" direkt zur Belegung einer Veranstaltung gelangen (s. u.) ohne die Details zur Veranstaltung abrufen zu müssen (s. u.). Besteht ein Modul (z. B. "Analysis I") aus mehreren Veranstaltungen (z. B. Vorlesung, Tutorium und Übung), so müssen die gewünschten Veranstaltungen separat belegt werden. Die Belegfristen für die einzelnen Veranstaltungen eines Moduls können verschieden sein. Zur Anzeige der Belegfristen einer Veranstaltungen muss man die Details zu dieser Veranstaltung abrufen (s. u.).

Im Bereich "Veranstaltungen" stehen weiterhin Funktionen wie die Suche nach Veranstaltungen oder der individuelle Stundenplan zur Verfügung.

# LSF: Details zu einer Veranstaltung

| Meine Funktione Peanstatungen   Sie verstettenere Standpasis 1 - Einzelansicht   Suche nach Vernastatungen Standpasis 1 - Einzelansicht   Suche nach Vernastatungen Funktioner:   Sudenganghäne Steineinte:   Sudenganghäne Steineinte: <th><u>S</u>tartseite   <u>A</u>bmelden  </th> <th>I Sie sind angem</th> <th>eldet als: I in der Rolle: \$</th> <th>tudent/-in der Mathematik</th> <th>- E</th> <th></th> <th></th>                                                                                                    | <u>S</u> tartseite   <u>A</u> bmelden     | I Sie sind angem                | eldet als: I in der Rolle: \$                            | tudent/-in der Mathematik                    | - E                             |                                    |   |  |  |  |  |
|----------------------------------------------------------------------------------------------------|-------------------------------------------|---------------------------------|----------------------------------------------------------|----------------------------------------------|---------------------------------|------------------------------------|---|--|--|--|--|
| Sub reactive * Variability variability variabil | Meine Funktionen Verans                   | staltungen Räume und (          | Gebäude                                                  |                                              |                                 |                                    |   |  |  |  |  |
| Verasslalungsverzeichis       Balaysis 1 - Einzelansicht         Sudenganglane          Studenganglane (Liste)       Funktioner: markierte Termine vormerken: belegen/abmelden         Studenganglane (Liste)       seiterinhalt: Grundkaten Termine Zugeordnete Person Studiengange Einrichtungen Inhalt Strukturbaum         Veranstalungen - logesaktuell       seiterinhalt: Grundkaten Termine Zugeordnete Person Studiengange Einrichtungen Inhalt Strukturbaum         Veranstalungen - logesaktuell       seiterinhalt: Grundkaten Termine Zugeordnete Person Studiengange Einrichtungen Inhalt Strukturbaum         Veranstalungen - logesaktuell          Navigation ausblenden       Veranstalunges 2 geles 2 Semester         Semester       Sosse 2021         Studiengänger       Studiengänger         Erwarter Teilnehmer/innen       Kast Teilnehmer/innen         Rhythuns       2 geles 2 Semester       Studiengähr         Erwarter Teilnehmer/innen       Kast Teilnehmer/innen       Eict Smithunger         Hyperlink       http://       Wythins       Veranstalunger         Hyperlink       http://       Wythins       Eict Smithunger         Beigungsfrist       HHU Allgemeine Frist (ganzsemestrig, direkte Zul) 0.10.3.0201 - ktuell       Max. Teilnehmer/innen                                                                                                    | Sie sind hier: Startseite 🕨 Veranstaltung | gen 🕨 Veranstaltungsverzeichnis |                                                          |                                              |                                 |                                    |   |  |  |  |  |
| Suche nach Veranstaltungen   Studengangläne   Sudengangläne (Lise)   Sundenpläne (Lise)   Sundenpläne (Lise)   S                                                                                                    | Veranstaltungsverzeichnis                 |                                 | 🖽 Analysis I - Einzela                                   | nsicht                                       |                                 |                                    |   |  |  |  |  |
| Studengangplare Funktionen: markkeite Termine vormerken belegen/abmelden   Studengangplare (Liste) Seite-inihalt: Grunddaten   Termine   Zugeordnete-Person   Studiengange   Einichtungen   Inhalt   Strukturbaum   Varanstaltungen - tagesaktuel   Ausfallende Veranstaltungen   Navigation ausblenden   Veranstaltungsatt   Veranstaltungsatt                                                                                                    | Suche nach Veranstaltungen                |                                 | Zurück                                                   |                                              |                                 |                                    |   |  |  |  |  |
| Studiengangplane (Liste)               Inductive funde control of gauge dedeeddeddeddeddeddeddeddeddeddeddedde                                                                                                    | Studiengangpläne                          |                                 | Funktionen: markierte Termine vormerken belegen/abmelden |                                              |                                 |                                    |   |  |  |  |  |
| Studenplan       seiteninhalt:       Grunddaten       Termine       Zugeordneter, Person       Studiengange       Eintichtungen       Intichtungen       Intichtungen       <                                                                                                    | Studiengangpläne (Liste)                  |                                 | r unkuonen. Indikierte fermi                             | Noisgon annon                                |                                 |                                    |   |  |  |  |  |
| Veranstaltungen - tagesaktuell         Ausfallende Veranstaltungen         Navigation ausblenden         Veranstaltungsart       Vorlesung         VeranstaltungsiD       201143         Semester       SoSe 2021         Erwartete Teilnehmer/innen       Kax. Teilnehmer/innen         Rhythmus       2 jedes 2. Semester         Semester       Studienjahr         ECTS ohne Prüfung       ECTS ohne Prüfung         Hyperlink       http://         Belegungsfrist       HHV Allgemeine Frist (ganzsemestrig, direkte Zul.)       0.03.2021         Tag       Zeit       Rhythmus       Dauer       Raum         Rum       Raum       Raum       Lehrperson       Status       Benerkung       Max. Teilnehmer/innen                                                                                                    | Stundenplan                               |                                 | Seiteninhalt: Grunddaten T                               | ermine   Zugeordnete Person   Studiengänge   | Einrichtungen   Inhalt   Struk  | turbaum                            |   |  |  |  |  |
| Ausfallende Veranstaltungen       Grunddater       Vorlesung       Anz Eilnehmer St. Universale       Interfection Studium Universale       Interfection Studium Universale       <                                                                                                    | Veranstaltungen - tagesaktuell            |                                 |                                                          |                                              |                                 |                                    |   |  |  |  |  |
| Navigation ausblenden       Veranstaltungsart       Vorlesung       Anz. Teilnehmer SEUniversale         Veranstaltungsitb       201143       Anzahl Credits Studium Universale       Anzahl Credits Studium Universale         Semester       SoSe 2021       SWS       4         Erwartete Teilnehmer/-immer       Max. Teilnehmer/-imnen       Max. Teilnehmer/-imnen         Rhythmus       2 jedes 2. Semester       Studienjahr       P         ECTS ohne Prüfung       ECTS nine Prüfung       ECTS mit Prüfung       P         Hyperlink       http://       P       P       P         Eelegungsfrist       HHU Allgemeinersite glanzsemestrig, direkte Zul.) 01.03.2021 aktuell       Veranstelle       Veranstelle                                                                                                    | Ausfallende Veranstaltungen               |                                 | Grunddaten                                               |                                              |                                 |                                    |   |  |  |  |  |
| VeranstaltungslD 201143 Anzahl Credits Studium Universale   Semester SoSe 2021 SWS   Erwartete Teilnehmer/-innen Max. Teilnehmer/-innen   Rhythmus 2 jedes 2. Semester Studienjahr   ECTS ohne Prüfung 2 jedes 2. Semester/ Studienjahr   Hyperlink http:// ECTS mit Prüfung   Belegungsfrist HHU Allgemeir Frist (ganzemestrig, direkte Zul.)   Otomaster VeranstaltungslD                                                                                                    | Navigation ausblenden                     |                                 | Veranstaltungsart                                        | Vorlesung                                    |                                 | Anz. Teilnehmer St.Universale      |   |  |  |  |  |
| SemesterSoSe 2021SWS4Erwartet Teilnehmer/-innenMax. Teilnehmer/-innenMax. Teilnehmer/-innenRhythmus2 jedes 2. SemesterStudienjahrECTS ohne PrüfungECTS mit PrüfungQVM finanziertHyperlinkhttp://QVM finanziertBelegungsfristHHU Allgemeine Frist (ganzsemestrig, direkte Zull.)0.03.2021 + 0.09.2021 aktuellTermine Gruppe: [unbernant]TagZeitRhythmusDauerRaumLehrpersonStatusBenerkungfällt aus amMax. Teilnehmer/-innen                                                                                                    |                                           |                                 | VeranstaltungsID                                         | 201143                                       |                                 | Anzahl Credits Studium Universale  |   |  |  |  |  |
| Erwartete Teilnehmer/-innenMax. Teilnehmer/-innenRhythmus2 jedes 2. SemesterStudienjahrECTS ohne PrüfungECTS mit PrüfungHyperlinkhttp://CTS mit PrüfungBelegungsfristHHU Allgemeine Frist (ganzsemestrig, direkte Zul.)0.103.2021 - 14.09.2021Termine Gruppe: [urbenannt]TagZeitRhythmusDauerRaumLehrpersonStatusBenerkungfällt aus amMax. Teilnehmer/-innenDie 1000 bio 4005mmhDauerRaumRaumLehrpersonStatusBenerkungfällt aus amMax. Teilnehmer/-innen                                                                                                    |                                           |                                 | Semester                                                 | SoSe 2021                                    |                                 | SWS                                | 4 |  |  |  |  |
| Rhythmus 2 jedes 2. Semester Studienjahr   ECTS ohne Prüfung ECTS mit Prüfung   Hyperlink http://     Belegungsfrist HHU Allgemeine Frist (ganzsemestrig, direkte Zul.)     0.00000000000000000000000000000000000                                                                                                    |                                           |                                 | Erwartete Teilnehmer/-innen                              |                                              |                                 | Max. Teilnehmer/-innen             |   |  |  |  |  |
| ECTS ohne Prüfung       ECTS mit Prüfung         Hyperlink       http://       QVM finanziert         Belegungsfrist       HHU Allgemeine Frist (ganzsemestrig, direkte Zul.)       01.03.2021 - 14.09.2021       aktuell         Termine Gruppe:       [unbenannt]       Z       E       Status       Bemerkung       fällt aus am       Max. Teilnehmer/-innen         Die       1000 bis dels       mmh       Dauer       Raum       Lehrperson       Status       Bemerkung       fällt aus am       Max. Teilnehmer/-innen                                                                                                    |                                           |                                 | Rhythmus                                                 | 2 jedes 2. Semester                          |                                 | Studienjahr                        |   |  |  |  |  |
| Hyperlink     http://     QVM finanziert       Belegungsfrist     HHU Allgemeine Frist (ganzsemestrig, direkte Zul.)     01.03.2021 - 14.09.2021       aktuell                                                                                                    |                                           |                                 | ECTS ohne Prüfung                                        |                                              |                                 | ECTS mit Prüfung                   |   |  |  |  |  |
| Belegungsfrist       HHU Allgemeine Frist (ganzsemestrig, direkte Zul.)       01.03.2021 - 14.09.2021       aktuell         Termine Gruppe: [unbenannt]       Image: Comparison of the state of the state of the st                                                               |                                           |                                 | Hyperlink                                                | http://                                      |                                 | QVM finanziert                     |   |  |  |  |  |
| Termine Gruppe: [unbenannt]       Image: Second Second Secon          |                                           |                                 | Belegungsfrist                                           | HHU Allgemeine Frist (ganzsemestri           | g, direkte Zul.) 01.03.2021 - 1 | 4.09.2021 <b>aktuell</b>           |   |  |  |  |  |
| Tag     Zeit     Rhythmus     Dauer     Raum-<br>plan     Lehrperson     Status     Bemerkung     fällt aus am     Max. Teilnehmer/-innen                                                                                                    |                                           |                                 | Termine Gruppe: [unbena                                  | nnt] 👼                                       |                                 |                                    |   |  |  |  |  |
| Dia tanàna isana kaominina dia kaominina dia kaominina                                                                                                    |                                           |                                 | Tag Zeit Rhyth                                           | mus Dauer Raum Raum-<br>plan                 | on Status Bemerkung f           | ällt aus am Max. Teilnehmer/-innen |   |  |  |  |  |
| DI. 10:30 DIS 12:15 WOCH                                                                                                    |                                           |                                 | Di. 10:30 bis 12:15 woch                                 |                                              |                                 | D<br>                              |   |  |  |  |  |
| Fr. 10:30 bis 12:15 woch                                                                                                    |                                           |                                 | Fr. 10:30 bis 12:15 woch                                 |                                              |                                 | 0                                  |   |  |  |  |  |
| Gruppe [unbenannt]: Vormerken > jetzt belegen / abmelden markierte Termine vormerken                                                                                                    |                                           |                                 | Gruppe [unbenannt]: 🔘 vormer                             | en > jetzt belegen / abmelden markierte Terr | mine vormerken                  |                                    |   |  |  |  |  |

Im Bereich "Veranstaltungen" kann man durch das Veranstaltungsverzeichnis navigieren und von dort durch einen Klick auf den Namen einer Veranstaltung die Details zu dieser Veranstaltung abrufen, die sog. "Einzelansicht". Dieses Beispiel zeigt die Details zur Vorlesung "Analysis I".

Unter den Grunddaten zur Veranstaltung sind i. d. R. ein Link zur Webseite der Veranstaltung sowie Informationen zur Belegungsfrist verfügbar. In diesem Beispiel handelt es sich um eine Belegungsfrist mit "direkter Zulassung", d. h. Studierende werden nach der Anmeldung ohne Wartezeiten oder Bedingungen direkt zugelassen (s. u.). Bei Verwendung anderer Belegungsverfahren (z. B. Gruppenprioritätsverfahren) erfolgt zunächst nur eine Anmeldung ohne direkte Zulassung. Solche Verfahren werden i. d. R. verwendet, um die angemeldeten Studierenden auf die (begrenzt verfügbaren) Plätze mehrerer Gruppen zu verteilen, die zu verschiedenen Zeiten und durch verschiedene Dozierenden durchgeführt werden können. Nach dieser Verteilung, die direkt nach Ablauf der angegebenen Frist durchgeführt wird, erfolgt dann i. d. R. die Zulassung zu genau einer der angebotenen Gruppen. Durch einen Klick auf "jetzt belegen/abmelden" gelangt man zur Anmeldung zu der Veranstaltung (s. u.).

# LSF: Belegung einer Veranstaltung (allgemeine Frist, direkte Zul.)

| <u>S</u> tartseite   <u>A</u> bmelden                  | I Sie sind angemeldet als: I in der Rolle: Student/-in der Mathematik I                                                                                                    |  |  |  |  |  |  |  |
|--------------------------------------------------------|----------------------------------------------------------------------------------------------------|--|--|--|--|--|--|--|
| Meine Funktionen Veranstaltungen                       | Räume und Gebäude                                                                                                    |  |  |  |  |  |  |  |
| Sie sind nier. Startseite • Veranstaltungen • Veransta |                                                                                                    |  |  |  |  |  |  |  |
| Veranstaltungsverzeichnis                              | Studiengang: Mathematik                                                                                                    |  |  |  |  |  |  |  |
| Suche nach Veranstaltungen                             | bite professional and the profession of the profession of the prof |  |  |  |  |  |  |  |
| Studiengangpläne                                       | Belegungsfrist: HHU Allgemeine Frist (ganzsemestrig, direkte Zul.) - 01.03.2021 - 14.09.2021                                                                                                    |  |  |  |  |  |  |  |
| Studiengangpläne (Liste)                               | Belegpflichtige Veranstaltungen:                                                                                                    |  |  |  |  |  |  |  |
| Stundenplan                                            | → Analysis I - 4 SWS                                                                                                    |  |  |  |  |  |  |  |
| Veranstaltungen - tagesaktuell                         | ♥Zum angestrebten Abschluss unbedingt erforderliche Leistung<br>○Nicht zum angestrebten Abschluss erforderliche Leistung                                                                                                    |  |  |  |  |  |  |  |
| Ausfallende Veranstaltungen                            |                                                                                                    |  |  |  |  |  |  |  |
| Navigation ausblenden                                  | Analysis                                                                                                    |  |  |  |  |  |  |  |
|                                                        | Image: Platz beantragen       Belegungsinformation         Tag       Zeit       Rhythmus       Dauer oder Termin       Rau       Lehrperson         Dienstag.       10:30 bis 12:15       wöchentlich       Image: Platz beantragen       Image: Platz beantragen       Image: Platz beantragen                                                                                                    |  |  |  |  |  |  |  |

#### Impressum | Datenschutz | Druckversior

capuma-lsf-as01-p

Bei der Belegung einer Veranstaltung mit direkter Zulassung muss im Rahmen der Anmeldung nur angegeben werden, ob es sich um eine für den angestrebten Abschluss unbedingt erforderliche Leistung handelt oder nicht, und, für welches Modul (hier gibt es i. d. R. nur ein Modul zur Auswahl, in diesem Beispiel "Analysis") die Anmeldung erfolgen soll.

Mit einem Klick auf "Platz beantragen" wird die Anmeldung abgeschlossen. Eine erfolgreiche Anmeldung wird dann vom System bestätigt (s. u.).

### LSF: Bestätigung der Belegung

| Startseite   Abmelden                                         | I Sie sind angemeldet al | als: I in der Rolle:             | : Student/-in der Mathematik | l I             |
|---------------------------------------------------------------|--------------------------|----------------------------------|------------------------------|-----------------|
| Meine Funktionen Veranstaltungen<br>Sie sind hier: Startseite | Räume und Gebäu          | ude                              |                              |                 |
| Stundenplan                                                   | B                        | Restätigung                      |                              |                 |
| Mein Studiengangplan                                          | D                        | bestallyung                      |                              |                 |
| Meine Veranstaltungen                                         |                          |                                  |                              |                 |
| Passwort ändern (Uni-Kennung)                                 | Si                       | ie haben soeben folgende \       | Veranstaltungen belegt:      |                 |
| LSF-Wiki an der HHU                                           | →                        | Analysis I - 4 SWS               |                              |                 |
| Navigation ausblenden                                         |                          |                                  |                              |                 |
|                                                               | 1                        | Belegungsinformation<br>Tag Zeit | Rhythmus Dauer oder Termin   | Raum Lehrperson |
|                                                               | C                        | Dienstag. 10:30 bis 12:15        | wöchentlich                  |                 |
|                                                               | F                        | Freitag. 10:30 bis 12:15         | wöchentlich                  |                 |
|                                                               | Be                       | elegungsinformation              |                              |                 |
|                                                               | _                        |                                  |                              |                 |
|                                                               |                          |                                  |                              |                 |
|                                                               | 11                       | Belegung                         |                              |                 |
|                                                               | Zu                       | urück zur Auswahl                |                              |                 |
|                                                               |                          |                                  |                              |                 |

capuma-lsf-as01-r

Die erfolgreiche Anmeldung zu einer Veranstaltung wird direkt bestätigt.

Auch im individuellen Stundenplan ist die belegte Veranstaltung nun eingetragen (s. u.).

# LSF: Belegung einer Veranstaltung (Gruppenprioritätsverfahren)

| Studiengang: Mathematik                                                                                                    |                                                                                                    |  |  |  |  |
|----------------------------------------------------------------------------------------------------|----------------------------------------------------------------------------------------------------|--|--|--|--|
| Bitte prüfen Sie Ihre Auswahl:                                                                                                    | Restätigung                                                                                                    |  |  |  |  |
| Belegungsfrist: HHU Allgemeine Frist (Gruppenpriorität 3) - 05.04.2021 - 18.04.2021                                                                                                    | Destudgung                                                                                                    |  |  |  |  |
| Belegpflichtige Veranstaltungen:                                                                                                    | Sie haben soeben folgende Veranstaltungen belegt:                                                                                                    |  |  |  |  |
| <ul> <li>→ Übungen zu Analysis I - 2 SWS</li> <li>              ØZum angestrebten Abschluss unbedingt erforderliche Leistung          </li> <li>             ONicht zum angestrebten Abschluss erforderliche Leistung         </li> </ul> | → Übungen zu Analysis I - 2 SWS                                                                                                    |  |  |  |  |
| Analysis                                                                                                    | Gruppe 10           Belegungsinformation           Tag         Zeit         Rhythmus         Dauer oder Termin         Raum         Lehrperson                                                                                                    |  |  |  |  |
| Gruppo 10                                                                                                    | Mittwoch 10:30 bis 12:00 wochentlich                                                                                                    |  |  |  |  |
| Platz beantragen Prioritat 1 (hoch) V Belegungsinformation                                                                                                    |                                                                                                    |  |  |  |  |
| Tag Zeit Rhythmus Dauer oder Termin Raum Lehrperson                                                                                                    | Belegungsinformation                                                                                                    |  |  |  |  |
| Mittwoch. 10:30 bis 12:00 wöchentlich                                                                                                    | mmon 2 million martini                                                                                                    |  |  |  |  |
| Belegungsinformation                                                                                                    | Gruppe 11 2 Belegungsinformation                                                                                                    |  |  |  |  |
| Gruppe 11<br>Platz beantragen Priorität 2 (mittel) V Belegungsinformation                                                                                                    | Iag         Zeit         Rhythmus         Dauer oder Termin         Raum         Lehrperson           Mittwoch.         12:30 bis 14:00         wöchentlich                                                                                                    < |  |  |  |  |
| Tag Zeit Rhythmus Dauer oder Termin Raum Lehrperson                                                                                                    |                                                                                                    |  |  |  |  |
| Mittwoch. 12:30 bis 14:00 wöchentlich                                                                                                    | Belegungsinformation                                                                                                    |  |  |  |  |
|                                                                                                    |                                                                                                    |  |  |  |  |
| Belegungsinformation                                                                                                    |                                                                                                    |  |  |  |  |
| Gruppe 12<br>Platz beantragen Priorität 3 (niedrig) V Belegungsinformation                                                                                                    |                                                                                                    |  |  |  |  |
| Tag Zeit Rhythmus Dauer oder Termin Raum Lehrperson                                                                                                    |                                                                                                    |  |  |  |  |
| Mittwoch. 14:30 bis 16:00 wochentlich                                                                                                    |                                                                                                    |  |  |  |  |
| Belegungsinformation                                                                                                    |                                                                                                    |  |  |  |  |

Bei der Belegung einer Veranstaltung, die in mehreren Gruppen durchgeführt wird und bei der zur Belegung das Gruppenprioritätsverfahren verwendet wird, muss neben den Informationen, die bei der Verwendung eines Belegungsverfahrens mit direkter Zulassung angegeben werden, im Rahmen der Anmeldung zusätzlich für jede angebotene Gruppe eine der folgenden Optionen gewählt werden: Werden n Gruppen angeboten, so stehen die Optionen "Platz beantragen Priorität 1 (hoch)", "Platz beantragen Priorität 2 (mittel)", "Platz beantragen Priorität 3 (niedrig)", ..., "Platz beantragen Priorität 1 (hoch)", "Platz beantragen Priorität 2 (mittel)", "Platz beantragen Priorität 3 (niedrig)", ..., "Platz beantragen Priorität 1 (hoch)", "Platz beantragen Priorität 2 (mittel)", "Platz beantragen Priorität 3 (niedrig)", ..., "Platz beantragen Priorität 1 (hoch)", "Platz beantragen Priorität 2 (mittel)", "Platz beantragen Priorität 3 (niedrig)", ..., "Platz beantragen Priorität 1 (hoch)", "Platz beantragen Priorität 2 (mittel)", "Platz beantragen Priorität 3 (niedrig)", ..., "Platz beantragen Priorität 1 (hoch)", "Platz beantragen Priorität 2 (mittel)", "Platz beantragen Priorität 3 (niedrig)", ..., "Platz beantragen Priorität 1 (hoch)", "Platz beantragen Priorität 2 (mittel)", "Platz beantragen Priorität 3 (niedrig)", ..., "Platz beantragen Priorität 1 (hoch)", "Platz beantragen Priorität 2 (mittel)", "Platz beantragen Priorität 3 (niedrig)", ..., "Platz beantragen Priorität 1 (hoch)", "Platz beantragen Priorität 2 (mittel)", "Platz beantragen Priorität 3 (niedrig)", ..., "Platz beantragen Priorität 1 (hoch)", "Platz beantragen Priorität 2 (mittel)", "Platz beantragen Priorität 3 (niedrig)", ..., "Platz beantragen Priorität 1 (hoch)", "Platz beantragen Priorität 2 (mittel)", "Platz beantragen Priorität 3 (niedrig)", ..., "Platz beantragen Priorität 1 (hoch)", "Platz beantragen Priorität 2 (mittel)", "Platz beantragen Priorität 3 (niedrig)", ..., "Platz beantragen Priorität 1 (hoch)", "Platz beantragen Priorität 2 (mittel)", "Platz bean

Mit einem Klick auf "Platz beantragen" wird die Anmeldung abgeschlossen. Eine erfolgreiche Anmeldung wird dann vom System bestätigt. Dabei werden die für die einzelnen Gruppen gewählten Prioritäten auch nochmals angezeigt. Während der Belegungsfrist kann man die Anmeldung beliebig oft wiederholen und dabei die Prioritäten für die einzelnen Gruppen ändern. Da jede Priorität nur maximal einmal gewählt werden kann, ist es dazu ggf. erforderlich, sich zunächst von einzelnen Gruppen, für die man einen Platz beantragt hat, wieder abzumelden.

Zu beachten ist, dass man die oben gezeigte Anmeldung mit allen angebotenen Gruppen nur zur Verfügung hat, wenn man im Veranstaltungsverzeichnis die Aktion "belegen/abmelden" neben dem Namen der Veranstaltung auswählt (s. o.). Im Rahmen der Details zu einer Veranstaltung kann man die Option "belegen/abmelden" für jede angebotene Gruppe separat auswählen. Im Rahmen der dann folgenden Anmeldung kann dann aber auch nur die Option für die betreffende Gruppe gewählt bzw. geändert werden.

Das System stellt bei der Verteilung sicher, dass es mit keiner Veranstaltung, die man bereits belegt hat, und mit keiner Veranstaltung, die ebenfalls das Gruppenprioritätsverfahren mit der gleichen Frist verwendet, zu Terminüberschneidungen kommt. Im letzteren Fall kann man daher gleichzeitig einen Platz in Gruppen beantragen, die zu verschiedenen Veranstaltungen aber zum gleichen Termin angeboten werden.

#### **LSF: Stundenplan**

| <u>S</u> tartseite | e I <u>A</u> bmelden | nl            | I Sie sind angeme | eldet als: I            | in der Rolle: Student/-in de | er Mathematik           | I         |               |               |                 |                   |                        |           |
|--------------------|----------------------|---------------|-------------------|-------------------------|------------------------------|-------------------------|-----------|---------------|---------------|-----------------|-------------------|------------------------|-----------|
| Meine F            | unktionen            | Veranstaltung | en Räume und C    | Gebäude                 |                              |                         |           |               |               |                 |                   |                        |           |
| Sie sind hier      | : Startseite 🕨 S     | Stundenplan   |                   |                         |                              |                         |           |               |               |                 |                   |                        |           |
| - A                | nzeigeoptioner       | n             |                   |                         |                              |                         |           |               |               |                 |                   |                        |           |
| > Seme             | esteransicht         |               | - anzeigen al     | ktuell: Semesteransicht |                              |                         |           |               |               |                 |                   |                        |           |
|                    |                      |               |                   |                         |                              |                         |           |               | Liste: > kurz | > mittel > lang | Plan: > kurz > mi | ittel > lang Druckvers | ion (PDF) |
|                    | Personlic            | cher Stunden  | blan              | bele                    | gen/abmelden Plan speic      | hern                    |           | 1.4.4%-1      | Verenetalture | interview       | Than Kurz - In    | Duchungen              |           |
| Zeit               |                      | Einzeitermin  |                   | Dienstag                | Biockveranstallung           |                         | Mittwoch  | 14-tagi.      | Dopperstag    | Ereitag         |                   |                        |           |
| Vor 8              |                      | Montag        |                   | Dienstag                |                              |                         | WIIIIWOCH |               | Donnerstay    |                 | Field             | ay                     |           |
| 8                  |                      |               |                   |                         |                              |                         |           |               |               |                 |                   |                        |           |
|                    |                      |               |                   |                         |                              |                         |           |               |               |                 |                   |                        |           |
| 9                  |                      |               |                   |                         |                              |                         |           |               |               |                 |                   |                        |           |
|                    | <b>H</b>             |               |                   |                         |                              |                         |           |               |               |                 |                   |                        |           |
| 10                 | F                    |               | Analysia          |                         |                              | Crumpo 10 Ühumgon zu As |           |               |               | Analysia        |                   |                        |           |
| 11                 |                      |               | ZU B ab           | melden                  | Information 🗙                | ZU B abme               | Iden      | Information 🗙 |               | ZU B            | abmelden          | Information            | ×         |
|                    | H                    |               |                   |                         |                              |                         |           |               |               |                 |                   |                        |           |
| 12                 |                      |               |                   |                         |                              |                         |           |               | J             |                 |                   |                        |           |
|                    | E                    |               |                   |                         |                              |                         |           |               |               |                 |                   |                        |           |
| 13                 |                      |               |                   |                         |                              |                         |           |               |               |                 |                   |                        |           |
|                    | H                    |               |                   |                         |                              |                         |           |               |               |                 |                   |                        |           |
| 14                 |                      |               |                   |                         |                              |                         |           |               |               |                 |                   |                        |           |
| 15                 |                      |               |                   |                         |                              |                         |           |               |               |                 |                   |                        |           |
| 10                 | H                    |               |                   |                         |                              |                         |           |               |               |                 |                   |                        |           |
| 16                 |                      |               |                   |                         |                              |                         |           |               |               |                 |                   |                        |           |
|                    | E                    |               |                   |                         |                              |                         |           |               |               |                 |                   |                        |           |
| 17                 |                      |               |                   |                         |                              |                         |           |               |               |                 |                   |                        |           |
| 10                 | F                    |               |                   |                         |                              |                         |           |               |               |                 |                   |                        |           |
| 18                 | Ε                    |               |                   |                         |                              |                         |           |               |               |                 |                   |                        |           |

Sowohl im Bereich "Meine Funktionen" als auch im Bereich "Veranstaltungen" kann man zum individuellen Stundenplan navigieren.

Hier werden alle Veranstaltungen angezeigt, zu denen man sich angemeldet hat bzw. zu denen man zugelassen ist. Der Status der Belegung (z. B. "AN" für "angemeldet" oder "ZU" für "zugelassen") wird hier ebenfalls angezeigt.